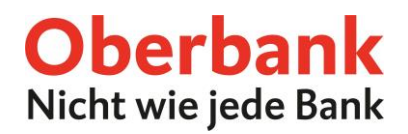

# **Oberbank Business App**

### Inhaltsverzeichnis

| 1.   | Erste Schritte                         | 2 |
|------|----------------------------------------|---|
| 1.1. | Passwort zum Einstieg in die App       | 2 |
| 1.2. | Schnelleinstiegsmuster                 | 2 |
| 2.   | Einrichten des ersten Bankzuganges     | 3 |
| 3.   | Wichtige Funktionen                    | 5 |
| 3.1. | Rückwirkendes Abholen der Kontoauszüge | 5 |
| 3.2. | Startseite - Favoriten definieren      | 6 |
| 3.3. | Aufträge Unterschreiben                | 6 |
| 3.4. | Signierte Aufträge anzeigen            | 7 |

### 1. Erste Schritte

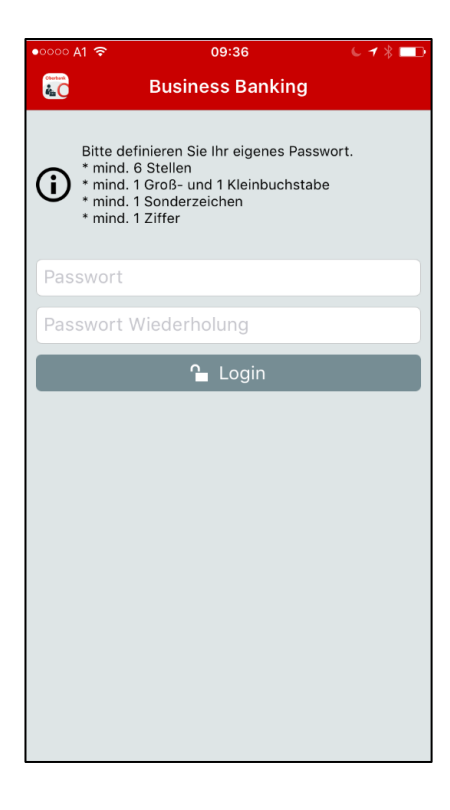

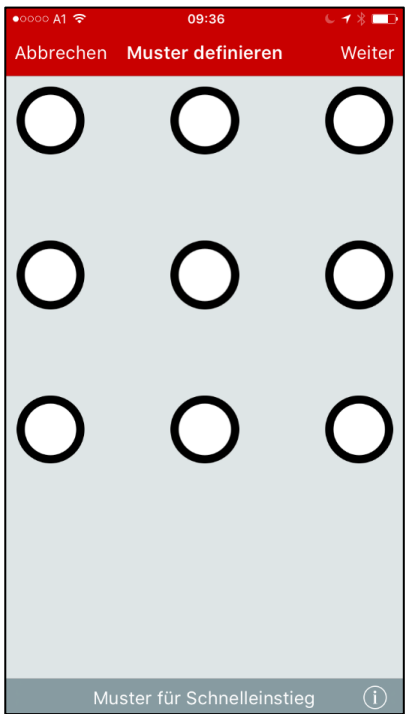

#### 1.1. Passwort zum Einstieg in die App

Definieren Sie bitte ein "Einstiegs-Passwort" mit den angeführten Kriterien.

Achtung: Das Passwort muss bei jedem Start der App eingegeben werden und sollte deswegen geschützt aufbewahrt und für Sie merkbar sein.

#### 1.2. Schnelleinstiegsmuster

Definieren Sie im 2. Schritt ein Wisch-Muster und bestätigen dieses durch "Weiter". Das Muster muss bei Inaktivität oder beim Öffnen der App aus dem Hintergrund eingegeben werden.

Hinweis: Das Muster kann in den Einstellungen unter dem Menüpunkt "Muster" deaktiviert oder neu definiert werden.

#### 2. Einrichten des ersten Bankzuganges

Nach der erfolgreichen Definition des Passwortes und des Wisch-Musters, müssen Sie einen Oberbank-Bankzugang einrichten, um die App verwenden zu können. Wählen Sie hierzu als Bankrechner den Eintrag "Oberbank AG EBICS".

Nach Bestätigung der Auswahl mittels "Weiter" benötigen Sie Ihre Kunden-ID und Ihre Teilnehmer-ID. Diese Informationen sind am Teilnehmerblatt, welches Sie von der Oberbank erhalten haben, zu finden.

#### Hinweis:

- Bei dem zu vergebenden Passwort handelt es sich um das Übertragungs-Passwort, welches Sie beim Initialisieren einer Transaktion eingeben müssen.
- Für die Nutzung der Oberbank Business App benötigen Sie von der Bank einen zusätzlichen EBICS-Teilnehmer. Kontaktieren Sie dazu bitte Ihre Beraterin bzw. Ihren Berater.

| •0000 A1 LTE                       | 08:45                     | € 🕈 🖇 🗖 | ••000 A1 LTE                                    | 09:20                           | € 1 \$ ∎⊃+ |
|------------------------------------|---------------------------|---------|-------------------------------------------------|---------------------------------|------------|
| Abbrechen                          | Zugangsassistent          | Weiter  | < Zurück                                        | Zugangsassistent                | Weiter     |
| Bankrechne                         | er                        |         | Bankrechn<br>Oberbank A<br>Kunde ID<br>Kunde ID | er<br>AG EBICS                  |            |
|                                    | Oberbank AG EBICS         |         | Firmennam                                       | e                               |            |
|                                    | Oberbank AG MBS           |         | Firmennam                                       | ne                              |            |
|                                    |                           |         | Teilnehmer<br>Teilnehme                         | r ID                            |            |
| <b>Bankkennu</b><br>EBICSOBK       | ng                        |         | Teilnehmer<br>Teilnehme                         | <b>· Passwort</b><br>r Passwort |            |
| URL<br>https://ebic<br>Autorisieru | s.oberbank.de/EBICS<br>na |         | Passwort V<br>Passwort V                        | Viederholung<br>Wiederholung    |            |
| 84 34 14 08<br>Verschlüss          | 3<br>elung                |         | Status<br>neu                                   |                                 |            |
| 84 34 14 08                        | 3                         |         |                                                 |                                 |            |
| <b>Protokoll</b><br>H004           |                           |         |                                                 |                                 |            |

| ••••• A1 LTE                                                    | 09:36                                                                             | € 🕇 🖁 🔲 f                    |
|-----------------------------------------------------------------|-----------------------------------------------------------------------------------|------------------------------|
| Abbrechen                                                       | Zugangsassis                                                                      | tent Weiter                  |
| Initialisie                                                     | rungsbrief                                                                        |                              |
| Teilnehme<br>Kunden ID<br>Empfänger<br>Protokollve<br>Datum: 08 | r ID: 24054077<br>: 98643945<br>: Oberbank AG E<br>ersion: H004<br>.11.2017 09:35 | BICS                         |
| Authentifi                                                      | zierung X002                                                                      |                              |
| Offentliche<br>1F 36 A9<br>AB 3D 31<br>27 CD E9<br>D9 3C A8     | er Schlüssel<br>93 1B 83 FF<br>C7 C5 CD 47<br>97 B7 98 F2<br>D7 21 A8 D3          | 0E<br>3B<br>35<br>96         |
| Verschlüs                                                       | selung E002                                                                       |                              |
| Offentliche<br>10 00 C0<br>FA 3B E5<br>B1 CA 44<br>9B 04 53     | er Schlüssel<br>9C 97 75 68<br>57 CD CO CD<br>6C 6C 4A D1<br>EE 96 06 F8          | 0A<br>FE<br>27<br>A7         |
| Elektronis                                                      | che Unterschrift                                                                  | t A006                       |
| Öffentliche                                                     | er Schlüssel                                                                      |                              |
| 21 20 94<br>96 F1 EA                                            | 8C 8A B7 87<br>40 05 D3 9E                                                        | 88                           |
| OF 6E A7                                                        | 51 9E 23 62                                                                       | в0                           |
| DB 60 48                                                        | 46 8F 23 1F                                                                       | 9A                           |
| lch bestäti<br>Initialisieru                                    | ge hiermit die ob<br>ngsdaten des Te                                              | en angeführten<br>ilnehmers. |

Nach erfolgreichem Abgleich der elektronischen Schlüssel für die Unterschrift, erhalten Sie die Initialisierungsdaten des Teilnehmers zur Bestätigung. Nach Drücken auf "Weiter" können Sie die Initialisierungsdaten direkt mittels Finger oder Eingabe-Stift unterschreiben und an die eBanking-Hotline für die Freischaltung senden.

Hinweis: Es muss am Endgerät ein E-Mail Postfach eingerichtet sein, um den Initialisierungsbrief direkt an die Hotline zu senden.

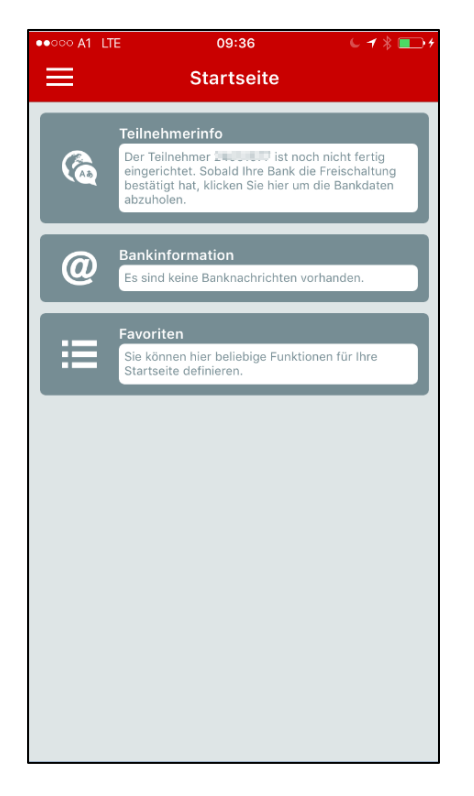

Nachdem Sie von der Hotline oder Ihrer Beraterin bzw. Ihrem Berater eine positive Rückmeldung bezüglich Freischaltung am Bankrechner erhalten haben, klicken Sie bitte auf die Teilnehmerinfo auf der Startseite um die Einrichtung zu vervollständigen.

Wurden die Bankdaten erfolgreich abgeholt, können Sie die Oberbank Business App im vollen Umfang verwenden.

Vorsi tzender General di rektor Dr. Franz Gasselsberger, MBA, Vorstandsdir ektor Mag. Dr. Josef Weißl

und ständige Vertreter: Robert Dempf, Franz Kinzler, Ralf Wenzel, Stefan Ziegler

Linz, Vorstand: V r. Andreas König. König

ð

. FN 79063 w, Landesgericht I Aufsichtsratsvorsitzender: Dr

Österreich, Rechtsform. Aktiergesellichaft, Firmenbuchnummer: N 2903 w. Lanc Florian Hgenzuer, MBN, Vorstandade Acto Martin Seiter, MBA, Autbichts arsvorsi betschänd, Strz. München, Registernummer: HBB 12,2567, Amtigericht München,

Mag. Mag.

Oberbank, AG, Haupt: MBA, Vorstandsdirek Oberbank, AG, Nieder

Oberbank

### 3. Wichtige Funktionen

#### 3.1. Rückwirkendes Abholen der Kontoauszüge

Um die Kontoauszüge rückwirkend abzuholen, wählen Sie bitte links oben den Navigations-Baum (Symbol 🗏 ), den Menüpunkt "Administration" und danach den Unterpunkt "Einstellungen". Unter den Einstellungen öffnen Sie nun den Punkt "Aufbewahrungsfristen" und wählen "Rückwirkend anfordern". Nun können Sie den Bankzugang und den gewünschten Zeitraum für die rückwirkende Abholung definieren und mit "Weiter" die Kontoinformationen aktualisieren.

| •०००० A1 奈    | 09:39          | 6 🖌 🖇 🥅 |
|---------------|----------------|---------|
|               | Einstellungen  |         |
| Aufbewahrun   | gsfristen      | ^       |
| Umsätze       |                |         |
| 5 Tage ab Aus | szugsendedatum |         |
| Rückwirkend   | anfordern      | >       |
| signierte Auf | träge          |         |
| 5 Tage nach c | lem Signieren  |         |
| Aktualisierun | g beim Login   | ~       |
| Manuelle Akt  | ualisierung    | ~       |
| Benachrichtig | gungen         | ~       |
| Muster        |                | ~       |
|               |                |         |
|               |                |         |
|               |                |         |
|               |                |         |

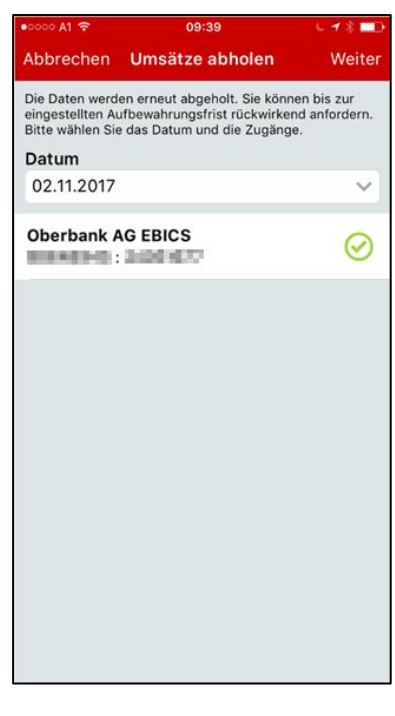

### 3.2. Startseite - Favoriten definieren

| •••••    | ନୀ ବି 09:41<br>Menüpunkte | 6 🕇 🔋 💼 |
|----------|---------------------------|---------|
| Kor      | ntoinformation            | ^       |
| 880      | Saldenübersicht           | *       |
|          | Kontoauszug               | *       |
| щĨо      | Umsatzübersicht           | *       |
| q        | Umsatzsuche               | *       |
| Sig      | natur/Autorisierung       | ^       |
| ß        | Offene Aufträge           | *       |
| ₿        | Signierte Aufträge        | *       |
| Adr      | ministration              | ~       |
| <b>A</b> | Abmelden                  | *       |
|          |                           |         |
|          |                           |         |
|          |                           |         |
|          |                           |         |

Um einen schnelleren Zugriff auf die Menüpunkte zu ermöglichen, können Favoriten hinterlegt werden. Öffnen Sie hierzu "Menü / Administration / Menüpunkte". Unter diesem Punkt können Sie durch Aktivierung des Stern-Symbols Ihre Favoriten auf der Startseite speichern.

#### 3.3. Aufträge Unterschreiben

Um Aufträge zu unterschreiben, öffnen Sie das Menü "Signatur & Autorisierung / Offene Aufträge". In den offenen Aufträgen wählen Sie den gewünschten Auftrag, kontrollieren die Eingaben und wählen rechts oben "Unterschreiben". Nun geben Sie Ihr Unterschrifts-Passwort (Übertragungs-Passwort) ein und der Auftrag wird übertragen.

| •0000 A1 LTE                  | 14:38                  | L ≠ \$ ■D      |
|-------------------------------|------------------------|----------------|
| Abbrechen                     | Auftrag                | Unterschreiben |
| Auftragsart<br>CCT            |                        |                |
| Auftragsnumm<br>B00K          | ier                    |                |
| Anzahl Transa<br>1            | ktionen                |                |
| Betrag<br>1,00 EUR            |                        |                |
| Zusatzinforma                 | tion 1. Datei          | anzeige        |
| Start, OBRIDE<br>Autompoter 1 | Automa<br>Automa Paula |                |
| Cintoinhor                    | 267                    |                |
| Conter Treasury               | 8777<br>677<br>858     |                |
| Zeichnungen                   | 000<br>12              |                |
| Hash                          | 20 23 10 0             |                |
|                               | Display File           |                |

#### 3.4. Signierte Aufträge anzeigen

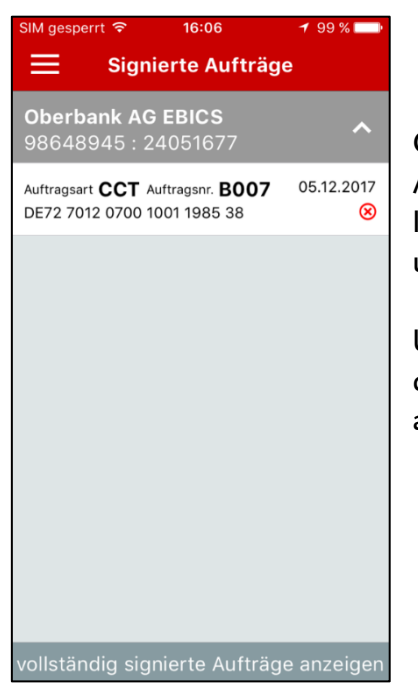

Öffnen Sie das Menü "Signatur & Autorisierung / Signierte Aufträge". In den signierten Aufträgen befinden sich die von Ihnen, jedoch standardmäßig nicht vollständig, unterschriebenen Aufträge.

Um die vollständig signierten Aufträge einzusehen, klicken Sie in den "Signierten Aufträgen" auf "vollständig signierte Aufträge anzeigen".